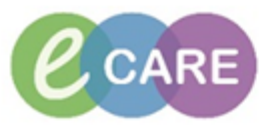

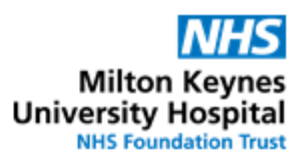

| QRG - | - Clinical Intervention - Pharmacy                                                                                                    |                     |
|-------|----------------------------------------------------------------------------------------------------|---------------------|
| No.   | Action                                                                                                    | Responsibility      |
| 1.    | Option 1:<br>From Pharmacy Meds Manager select "Intervene", click on<br>continue with Step 2.<br>Active Aspirin 75 mg tablet (soluble) oral ONCE a day<br>(None)<br>Accept<br>Enquire<br>History<br>Intervene<br>Reject<br>Verify                                                                                                    | Pharmacist /<br>MMT |
|       | Option 2:         In PowerChart > Requests / Care Plans right-click on the medication, select         "Occurrent Intervention" and continue with Step 2.         Image: Status in Details       Details         Image: Status in Details       Detailstatus intentenails <td< th=""><th></th></td<>                                                                                                    |                     |
|       | Rechelule Administration Times         Document Intervention         Document Intervention         Difficult & diffuseror         Option 3:         In PowerChart > Ad Hoc > All Forms> Clinical Pharmacy, then continue with Step 2         Image: State of the state of the state of the |                     |
|       | Allitems     Admit/Discharge/Transfer     Arbulatory Care     Ancillary     Asmt/T x/Monitoring     Assessment     Basic Care     Cardiac Rehabilitation     Cardiology     Clinic Nurse Supply     Clinical Pharmacy     Collection                                                                                                    |                     |
| 2.    | <ul> <li>Antimicrobial Stewardship</li> <li>Pharmacy Antimicrobial</li> <li>Pharmacy Clinical Intervention</li> </ul>                                                                                                    | Pharmacist /<br>MMT |
| 3.    | Click on                                                                                                    | Pharmacist /<br>MMT |

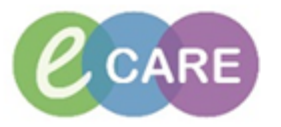

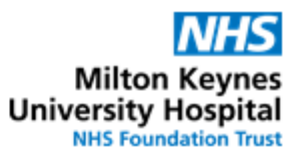

| 4.  | Select Intervention Type Intervention Type Adverse drug reaction Advice on admin route / formulation / IV incompatibility Drug contraindicated Drug History Discrepancy Duration of therapy Formulary choice / prescribing within guidelines Inappropriate doce / frequency IV Contract with advectory                                                                                                    | Pharmacist /<br>MMT |
|-----|----------------------------------------------------------------------------------------------------|---------------------|
|     | Patient prescribed a drug for which there is a recorded allergy Patient prescribed a drug for which there is a recorded allergy Significant interaction / duplication TDM advice Wrong drug Wrong patient n                                                                                                    |                     |
| 5.  | Complete the medication's details<br>Medication(s) Details<br>Aspirin                                                                                                    | Pharmacist /<br>MMT |
| 6.  | Complete the prescriber and who the intervention has been reported to (if applicable)         Prescriber       TEST, Consultant         Reported To       Test, ClinPrac01                                                                                                    | Pharmacist /<br>MMT |
| 7.  | Complete to alert the clinicians if appropriate         Inform Team       Inform         Intervention Alerting       Inform         Alert Clinicians       Alert Clinicians         Intervention is completed.       Note:                                                                                                    | Pharmacist /<br>MMT |
| 8.  | Output       Intervention Location       Intervention Time         Orug Chart       Output Output ient Prescription       Output ient Prescription       Output ient Prescription         Other:       Output ient Prescription       Output ient Prescription       Output ient Prescription         Other:       Output ient Prescription       Output ient Prescription       Output ient Prescription         Other:       Output ient Prescription       Output ient Prescription       Output ient ient ient ient ient ient ient ien | Pharmacist /<br>MMT |
| 9.  | Complete details of the intervention that need to be communicated to the prescriber           Details         Document additional relevant details           Please review                                                                                                    | Pharmacist /<br>MMT |
| 10. | If known, complete outcomes         Prescriber Response       Patient Clinical Outcome         Accepted       No Ham = Error did not reach patient or no harm caused         Not accepted       Low Harm = Mininal harm requiring additional observations or minor treatment         Pending       Patient discharged before response         Other:       Severe Harm = Permanent harm or harm requiring interventions         Data       Error contributing to or resulting in patients death                                            | Pharmacist /<br>MMT |
| 11. | Check this box only if the intervention has been completed and resolved Intervention Complete?                                                                                                    | Pharmacist /<br>MMT |
| 12. | Select the save icon to save the form if the intervention is outstanding.<br><b>DO NOT SIGN</b> at this point (only do that when the intervention is resolved).                                                                                                    | Pharmacist /<br>MMT |

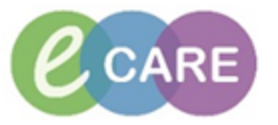

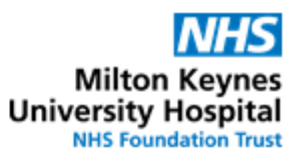

| 13. | An intervention symbol will appear next to the drug in the request and care plans view, clicking this will open the form for the doctor to review and action.                                                                                                    | Pharmacist /<br>MMT |
|-----|----------------------------------------------------------------------------------------------------|---------------------|
| 14. | To <b>complete</b> the intervention, modify the intervention form.<br>This can be accessed by clicking on the intervention icon.<br>Medication of the intervention icon.<br>Medication of the intervention of the intervention.<br>This order is yet to be verified by a pharmacist.<br>This order is yet to be verified by a pharmacist.<br>Click to view 1 update unacknowledged intervention.<br>Last updated by: Test, Pharmacist01 On: 22/11/2017 10:11 WET<br>Alternatively, if the intervention is not against a particular medication, navigate to the<br>form browser to find the intervention form. Right-click on it and select "modify" to open<br>the form.                                                                                                    | Pharmacist /<br>MMT |
|     | Clinician Workflow<br>Obstetrics View<br>Newborn Summary<br>Results Review<br>Requests/Care Plans + Add<br>Drug Chart<br>Task List<br>Assessments/Fluid Balance<br>Clinical Notes<br>Allergies + Add<br>Problems and Diagnoses<br>Form Browser<br>Mi forms<br>Turusday 02 November 2017 GMT<br>13227 GMT Pharmac; Milergy Recording (Auth (Verified)) - Test, ClinPrac01<br>12201 GMT Pharmacy Allergy Recording (Auth (Verified)) - Test, ClinPrac01<br>12100 GMT VTE Risk Assessment (Auth (Verified)) - Test, ClinPrac01<br>12201 GMT Pharmac; Milergy Recording (Auth (Verified)) - Test, ClinPrac01<br>12201 GMT Pharmac; Milergy Recording (Auth (Verified)) - Test, ClinPrac01<br>12100 GMT VTE Risk Assessment (Auth (Verified)) - Test, ClinPrac01<br>12200 GMT VTE Risk Assessment (Auth (Verified)) - Test, ClinPrac01<br>13237 GMT Ph<br>13247 GMT Ph<br>13247 GMT Ph<br>13257 GMT Ph<br>1327 GMT Ph<br>1327 GMT Ph<br>13247 GMT Ph<br>1327 GMT Ph<br>1327 GMT Ph |                     |
| 15. | Review the prescriber's response and update the outcome if necessary         Prescriber Response       Patient Clinical Outcome                                                                                                    | Pharmacist /<br>MMT |
| 16. | Check option that intervention is complete Intervention Complete? Yes                                                                                                    | Pharmacist /<br>MMT |
| 17. | Sign intervention <b>v</b> to complete it and remove from the PCO column.                                                                                                    | Pharmacist /<br>MMT |

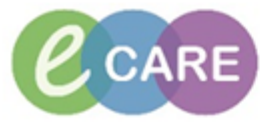

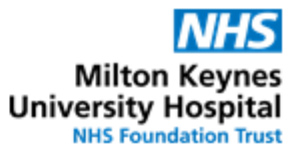

|                                                                                                    | 100%                                                                                                    | • • • •                                                                                                    |                                                                                                    |                                                                                                    |                                                                                                    |                                                                                                    |           |                      |              |                      |                                |                         |                                       |
|----------------------------------------------------------------------------------------------------|----------------------------------------------------------------------------------------------------|----------------------------------------------------------------------------------------------------|----------------------------------------------------------------------------------------------------|----------------------------------------------------------------------------------------------------|----------------------------------------------------------------------------------------------------|----------------------------------------------------------------------------------------------------|-----------|----------------------|--------------|----------------------|--------------------------------|-------------------------|---------------------------------------|
| РСО                                                                                                    | ×                                                                                                    | +                                                                                                    |                                                                                                    |                                                                                                    | _                                                                                                    |                                                                                                    |           |                      |              |                      |                                |                         |                                       |
| Patient List: RD8-GH G                                                                                                    | eneral Me                                                                                                    | dicine - Ward 18 🗸 List Maintenance Est                                                                                                    | ablish Rela                                                                                                    |                                                                                                    |                                                                                                    |                                                                                                    |           |                      |              |                      |                                |                         |                                       |
| Location                                                                                                    | Α.                                                                                                    | Patient                                                                                                    | М.                                                                                                    | U                                                                                                    | AKI                                                                                                    | I                                                                                                    | М         | <b>C</b>             | MDS          |                      |                                |                         |                                       |
| RD8-GH Ward 18<br>Bay A - 01                                                                                                    | Q                                                                                                    | <b>WINIFRED, ZZZTEST</b><br>97 yrs F DOB: Oct 20, 1920<br>NHS:<br>MRN: 865136                                                                                                    | 8<br>9<br>9                                                                                                    |                                                                                                    | -                                                                                                    |                                                                                                    |           |                      | No           |                      |                                |                         |                                       |
| RD8-GH Ward 18<br>Bay A - 02                                                                                                    | o                                                                                                    | *ZZZTEST, EPMA DISCHARGE<br>41 yrs M DOB: Jan 1, 1976<br>NHS:<br>MRN: 864890                                                                                                    | 0<br>0<br>0                                                                                                    | 5                                                                                                    | :                                                                                                    | 2                                                                                                    | )         |                      | No           |                      |                                |                         |                                       |
| RD8-GH Ward 18<br>Bay A - 03                                                                                                    | ۵                                                                                                    | <b>ZZZEPMA3, TEST 3</b><br>52 yrs M DOB: Dec 12, 1965                                                                                                    | 8                                                                                                    | Int                                                                                                    | erventions                                                                                                    |                                                                                                    |           |                      |              |                      |                                |                         |                                       |
| Alternatively<br>"Intervention<br>Pharmacy Tasks Disc<br>Task retrieval complet<br>\$\$<br>\$\$<br>\$\$<br>\$\$<br>\$\$<br>\$\$<br>\$\$<br>\$\$<br>\$\$<br>\$\$<br>\$\$<br>\$\$<br>\$\$                                                                                                    | v ope<br>is" T<br>harge Vali<br>ed<br>eduled Dat<br>Doct/2017                                                                                                    | MRN: 864360<br>An interventions are vis<br>Tab in the Pharmacy M<br>dation Discharge Dispensing Outpatient<br>te and Time Task Status Mnemonic<br>09:36 BST Overdue Medication History<br>16:56 GMT InProcess Furosemide                                                                                                    | ible<br>eds                                                                                                    | from<br>Mana<br>ails<br>ed on: 19/0<br>nerated or<br>mg - ROUTE                                                                                                    | mulary choic<br>ration of ther<br>the Ta<br>ger<br>ct/17 09:36:54<br>der for medici<br>: oral - tablet                                                               | BST<br>les history                                                                                                    | st in     | Pow                  | /erC         | Cha                  | or the<br>ted By               | Task<br>Med             | Descri<br>cation<br>macy (            |
| Alternatively<br>"Intervention<br>Task retrieval complet<br>Sch<br>Sch<br>Sch<br>Sch<br>Sch<br>Sch<br>Sch<br>Sch<br>Sch<br>Sch                                                                                                    | A ope<br>Is T<br>harge Valied<br>eduled Dat<br>Oct/2017<br>Nov/2017<br>Nov/2017                                                                                                    | MHS:<br>MRN: 864360<br>en interventions are vis<br>Tab in the Pharmacy M<br>dation Discharge Dispensing Outpatient<br>te and Time Task Status Mnemonic<br>09:36 BST Overdue Medication History<br>16:56 GMT InProcess Furosemide I<br>16:56 GMT InProcess Misoprostol I                                                                                                    | Order Dett<br>Requeste<br>System ge<br>DOSE: 40 n                                                                                                    | ails<br>ails<br>ails<br>ails<br>ails<br>ails<br>ails<br>ails                                                                                                    | the Ta<br>ger<br>th: 100,000,000,000,000,000,000,000,000,000                                                                                                    | BST<br>BST<br>BST<br>Les history<br>once ONL<br>nal - tablet                                                                                                    | y - START | 18/Sep/<br>NLY - ST/ | ines<br>/erC | Cha<br>Cha<br>D Test | or the<br>ted By<br>Pharmacis  | Task<br>Med<br>t01 Phar | Descri<br>cation<br>macy (<br>macy (  |
| Alternatively<br>"Intervention<br>Task retrieval complet<br>(*) (*) (*) (*) (*) (*) (*) (*) (*) (*)                                                                                                    | v ope<br>is "T<br>harge Vali<br>ed<br>eduled Dat<br>Det/2017<br>Nov/2017                                                                                                    | MHS:<br>MRN: 864360<br>en interventions are vis<br>Tab in the Pharmacy M<br>dation Discharge Dispensing Outpatient<br>te and Time Task Status Mnemonic<br>09:36 BST Overdue Medication History<br>16:56 GMT InProcess Furosemide<br>16:56 GMT InProcess Misoprostol                                                                                                    | Order Det<br>Requeste<br>System ge<br>DOSE: 40 m<br>DOSE: 800                                                                                                    | Fo<br>Du<br>from<br>Mana<br>ails<br>ails<br>did on: 19/0<br>nerated or<br>neg - ROUTE<br>microgram                                                                   | mulary choic<br>ration of ther<br>the Ta<br>ger<br>ct/17 09:36:54<br>der for medici<br>: oral - tablet<br>- ROUTE: vagi                                              | BST<br>BST<br>BST<br>BST<br>Ses history<br>once ONL<br>hal - tablet                                                                                                    | Y - START | 18/Sep/<br>NLY - ST/ | 17 09:46:    | Cha<br>Cha<br>D Test | or the<br>rted By<br>Pharmacis | Task<br>Med<br>01 Phar  | Descri<br>cation<br>macy (<br>macy (  |
| Alternatively<br>"Intervention<br>Task retrieval complet<br>Cask retrieval complet<br>Cask retrieval complet                                                                                                    | A ODE<br>IS T<br>harge Vali<br>ed<br>eduled Dat<br>Dct/2017<br>Nov/2017<br>Nov/2017                                                                                                   | MHS:<br>MRN: 864360<br>en interventions are vis<br>Tab in the Pharmacy M<br>dation Discharge Dispensing Outpatient<br>te and Time Task Status Mnemonic<br>09:36 BST Overdue Medication History<br>16:56 GMT InProcess Furosemide F<br>16:56 GMT InProcess Misoprostol C<br>Admitted: 19/Oct/2017 09                                                                                                    | Order Det.<br>Requeste<br>System ge<br>DOSE: 40 n<br>DOSE: 40 n<br>DOSE: 800                                                                                                    | ails<br>ails<br>d on: 19/0<br>nerated or<br>ng - ROUTE<br>microgram                                                                                                  | mulary choic<br>ration of ther<br>the Ta<br>ger<br>t/17 09:36:54<br>der for medicii<br>: oral - tablet<br>- ROUTE: vagi<br>Climi                                     | BST<br>BST<br>Ies history<br>once ONL<br>hal - tablet                                                                                                    | Y - START | IN guidel            | verC         | Cha<br>D Test        | or the<br>rted By<br>Pharmacia | Task<br>Med<br>01 Phar  | Descri<br>ication<br>macy (<br>macy ( |
| Alternatively<br>"Intervention<br>Pharmacy Tasks Disc<br>Task retrieval complete<br>Task retrieval complete<br>Task r | v ope<br>is " T<br>harge Vali<br>eduled Dat<br>Doct/2017<br>Nov/2017<br>Nov/2017<br>nknown<br>Ambul                                                                                   | MRN: 864360<br>en interventions are vis<br>Tab in the Pharmacy M<br>dation Discharge Dispensing Outpatient<br>te and Time Task Status Mnemonic<br>09:36 BST Overdue Medication History<br>16:56 GMT InProcess Furosemide<br>16:56 GMT InProcess Misoprostol<br>Admitted: 19/Oct/2017 09<br>atory Profile Results Intervention                                                                                                    | ible<br>eds<br>Order Det<br>Requeste<br>System ge<br>DOSE: 40 r<br>DOSE: 40 r<br>DOSE: 800                                                                                                    | ails<br>ails<br>d on: 19/0<br>nerated or:<br>microgram                                                                                                    | mulary choic<br>ration of ther<br>the Ta<br>ger<br>ct/17 09:36:54<br>fer for medici<br>- ROUTE: vagi<br>Clinic                                                       | BST<br>les history<br>once ONL<br>hal - tablet                                                                                                    | Y - START | Pow                  | verC         | Cha<br>D Test        | or the<br>ted By<br>Pharmacia  | Task<br>Med<br>001 Phar | Descri<br>cation<br>macy (<br>macy (  |
| Alternatively<br>"Intervention<br>Task retrieval complet<br>\$\$<br>\$\$<br>\$\$<br>\$\$<br>\$\$<br>\$\$<br>\$\$<br>\$\$<br>\$\$<br>\$\$<br>\$\$<br>\$\$<br>\$\$                                                                                                    | Ambul                                                                                                    | MRN: 864360<br>An interventions are vis<br>Tab in the Pharmacy M<br>dation Discharge Dispensing Outpatient<br>te and Time Task Status Mnemonic<br>09:36 BST Overdue Medication History<br>16:56 GMT InProcess Furosemide<br>16:56 GMT InProcess Misoprostol<br>16:56 GMT InProcess Inservice I<br>Admitted: 19/Oct/2017 09<br>10<br>10<br>10<br>10<br>10<br>10<br>10<br>10<br>10<br>10                                                                                                    | Order Det<br>Requeste<br>System ge<br>System ge<br>DOSE: 40 r<br>DOSE: 800                                                                                                    | ails<br>ails<br>microgram                                                                                                    | rrulary choic<br>ration of ther<br>the Ta<br>Iger<br>child 09:36:54<br>der for medici<br>oral - tablet<br>- ROUTE: vagi                                              | es / prescrit<br>ppy<br>sk lis<br>es history<br>once ONL<br>nal - tablet<br>cian: Q                                                                                                    | Y - START | IB/Sep/              | 17 09:46/5   | Cha<br>0 Test        | or the<br>ted By<br>Pharmacia  | Task<br>Med<br>01 Phar  | Descri<br>cation<br>macy (            |
| Alternatively<br>"Intervention"<br>Pharmacy Tasks Disc<br>Task retrieval complete<br>Task retrieval complete<br>Task retrieval complete<br>Sch<br>Pragnant U<br>Acute Profile<br>Pharmacy Task                                                                                                    | r ope<br>ss" T<br>harge Vali<br>eduled Data<br>Dect/2017<br>New/2017<br>nknown<br>Ambui                                                                                               | Admitted: 19/Oct/2017 09<br>Admitted: 19/Oct/2017 09<br>Admitted: 19/Oct/2017 09<br>Admitted: 19/Oct/2017 09<br>Admitted: 19/Oct/2017 09<br>Discharge Validation                                                                                                    | Order Det Requeste System ge DODSE: 800 OSE: 800 OSE: 80                                                                                                    | ails<br>ails<br>aid on: 19/0<br>nerated or<br>ng - ROUTE                                                                                                    | the Ta<br>ger<br>(1/17 09:36:54<br>der for medicii<br>: oral - tablet<br>- ROUTE: vagi                                                                               | BST<br>BST<br>isan: C                                                                                                    | Y - START | In guidel            | verC         | Cha                  | or the<br>rted By<br>Pharmacia | Task<br>Med<br>001 Phar | Descri<br>cation<br>macy (<br>macy (  |
| Alternatively<br>"Intervention<br>Task retrieval complet<br>(*) (*) (*) (*) (*) (*) (*) (*) (*) (*)                                                                                                    | r ope<br>ss" T<br>harge Valie<br>eduled Data<br>eduled Data<br>eduled Data<br>Sct/2017<br>Nov/2017<br>Nov/2017<br>Nov/2017<br>Nov/2017                                                | MRN: 864360<br>en interventions are vis<br>Tab in the Pharmacy M<br>dation Discharge Dispensing Outpatient<br>te and Time Task Status Mnemonic<br>09:36 BST Overdue Medication History<br>16:56 GMT InProcess Furosemide<br>16:56 GMT InProcess Misoprostol<br>Admitted: 19/Oct/2017 09<br>Admitted: 19/Oct/2017 09<br>Natory Profile Results Intervention<br>Pischarge Validation Discharge D                                                                                                    | Order Det<br>eds                                                                                                    | from<br>Mana<br>ails<br>ails<br>ails<br>d on 19/0<br>nearated or<br>nearated or<br>nearated or<br>nearated or<br>nearated or<br>nearated or<br>nearated<br>microgram | rrulary choic<br>ration of ther<br>the Ta<br>Iger<br>ct/17 09:36:54<br>fer for medicii<br>oral - tablet<br>- ROUTE: vagi<br>Clinic<br>utpatient                      | BST<br>es history<br>nal - tablet                                                                                                    | Y - START | 18/Sep/              | verC         | Cha<br>O Test        | or the<br>ted By<br>Pharmacia  | Task<br>Med<br>01 Phar  | Descri<br>cation<br>macy (<br>macy (  |
| Alternatively<br>"Intervention<br>Task retrieval complet                                                                                                    | r ope<br>s" T<br>harge Vali<br>eduled Data<br>Dat/2017<br>Nov/2017<br>Nov/2017<br>Nov/2017<br>Nov/2017<br>Nov/2017                                                                    | MRN: 864360<br>en interventions are vis<br>Tab in the Pharmacy M<br>dation Discharge Dispensing Outpatient<br>te and Time Task Status Mnemonic<br>09:36 BST Overdue Medication History<br>16:56 GMT InProcess Furosemide<br>16:56 GMT InProcess Furosemide<br>16:56 GMT InProcess Misoprostol<br>Admitted: 19/Oct/2017 09<br>N<br>latory Profile Results Intervention<br>Discharge Validation Discharge D<br>leted                                                                                                    | Order Det<br>eds  <br> eds  <br>                                                                                                    | from<br>Mana<br>ails<br>ails<br>rerated or<br>mg - ROUTE<br>microgram                                                                                                | the Ta<br>ager<br>the Ta<br>ager<br>t/17 09:36:54<br>der for medicit<br>: oral - tablet<br>- ROUTE: vagi<br>Clinit<br>utpatient                                      | BST<br>es history<br>and tablet<br>istan: Q                                                                                                    | Y - START | Row                  | verC         | Cha<br>D Test        | or the<br>ted By<br>Pharmacis  | Task<br>Med<br>101 Phar | Descri<br>cation<br>macy (<br>macy (  |
| Alternatively<br>"Intervention<br>Task retrieval complete<br>Task retrieval complete<br>Task retrieval complete<br>Task retrieval<br>Pregnant: U<br>Acute Profile<br>Pharmacy Task<br>Task retrieval                                                                                                    | r ope<br>ss" T<br>harge Vali<br>ed<br>deduled Dabage<br>Doct/2017<br>Nov/2017<br>Nov/2017<br>Nov/2017<br>Ambul<br>asks [<br>]<br>asks [<br>]                                          | MRN: 864360<br>en interventions are vis<br>Tab in the Pharmacy M<br>dation Discharge Dispensing Outpatient<br>te and Time Task Status Mnemonic<br>09:36 BST Overdue Medication History<br>16:56 GMT InProcess Furosemide<br>16:56 GMT InProcess Furosemide<br>16:56 GMT InProc | Order Dete<br>leds                                                                                                    | ails<br>ails<br>id on: 19/0<br>nerated or<br>ng - ROUTE<br>microgram                                                                                                 | mulary choic<br>ration of ther<br>the Ta<br>iger<br>dt/17 09:36:54<br>der for medicii<br>: oral - tablet<br>- ROUTE: vagi<br>Climi<br>utpatient<br>nic               | BST Iss I iss<br>BST Iss I iss<br>BST Iss I iss<br>BST Iss I iss<br>BST Iss I iss<br>BST Iss I iss<br>Iss I iss<br>Iss Iss Iss Iss Iss Iss Iss Iss Iss I | Y - START | I 18/Sep/            | verC         | Cha<br>0 Test        | or the<br>rted By<br>Pharmacia | Task<br>Med<br>101 Phar | Descri<br>cation<br>macy (<br>macy (  |
| Alternatively<br>"Intervention<br>Task retrieval complete<br>Task retrieval complete<br>Task retrieval complete<br>Task retrieval<br>Pregnant: U<br>Acute Profile<br>Pharmacy Task<br>Task retrieval                                                                                                    | r ope<br>ss" T<br>harge Vali<br>eduled Data<br>Doct/2017<br>Nov/2017<br>nknown<br>Ambul<br>asks [<br>]<br>asks [<br>]<br>1                                                            | NHS:                                                                                                    | Order Det Pedes Order Det Pedes Order Order O                                                                                                    | Fo<br>Du<br>from<br>Mana<br>ails<br>ails<br>did on: 19/0<br>nerated or<br>neg - ROUTE<br>microgram                                                                   | mulary choic<br>ration of ther<br>the Ta<br>ggr<br>dt/17 09:36:54<br>der for medicii<br>: oral - tablet<br>- ROUTE: vagi<br>Clinic<br>utpatient<br>nic<br>ion Histor | BST<br>BSK liss<br>BST<br>BST and one ONL<br>and - tablet<br>cian: Q                                                                                                    | Y - START | Pow<br>18/Sep/       | verC         | Cha                  | or the                         | Task<br>Med<br>01 Phar  | Descri<br>cation<br>macy (<br>macy (  |
| Alternatively<br>"Intervention<br>Task retrieval complete<br>Task retrieval complete<br>Task retrieval complete<br>Task retrieval complete<br>Task retrieval complete<br>Task retrieval complete<br>Pregnant U                                                                                                    | r ope<br>ss" T<br>harge Vali<br>eduled Data<br>deduled Data<br>State<br>nknown<br>Awy2017<br>nknown<br>Awy2017<br>nknown<br>Awy2017<br>nknown<br>asks [<br>]<br>asks [<br>]<br>1<br>] | MRN: 864360 en interventions are vis Tab in the Pharmacy M dation Discharge Dispensing Outpatient te and Time Task Status Mnemonic 09:36 BST Overdue Medication History 16:56 GMT InProcess Furosemide 16:56 GMT InProcess Misoprostol Admitted: 19/Oct/2017 09 Admitted: 19/Oct/2017 09 Admitted Date and Time Task St 19/Oct/2017 09:36 BST Overdu 28/Nov/2017 16:56 GMT InProces                                                                                                    | Order Det<br>eds<br>Requests<br>System ge<br>DOSE: 40 r<br>DOSE: 40 r<br>DOSE: 800<br>COSE: 40 r<br>DOSE: 800<br>COSE: 40 r<br>DOSE: 40 r<br>DOSE: 800<br>COSE: 40 r<br>DOSE: 40 r<br>DOSE: 40 r | Fo<br>Du<br>from<br>Mana<br>ails<br>d on: 19/0<br>nerated or<br>ng - ROUTE<br>microgram                                                                              | the Ta<br>ger<br>ct/17 09:36:54<br>fer for medicit<br>- ROUTE: vagi<br>Clinic<br>utpatient<br>nic<br>ion Histor                                                      | BST<br>BSK lis<br>BST<br>es history<br>nal - tablet<br>iian: Q                                                                                                    | Y - START | I 18/5ep/            | IT 09:46/5   | Cha<br>D Test        | or the                         | Task<br>Med<br>01 Phar  | Descri<br>cation<br>macy (<br>macy (  |